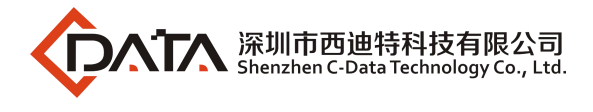

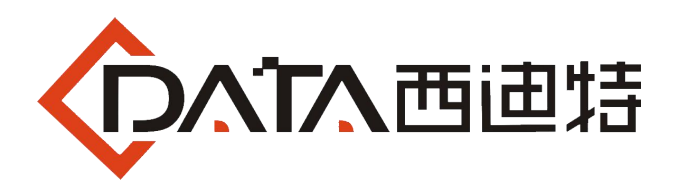

# **EPON OLT FD1216S**

**EPON Optical Line Terminal Equipment** 

# **Configuration Guide**

Version: V1.1

## 深圳市西迪特科技有限公司 SHENZHEN C-DATA TECHNOLOGY CO., LTD.

Company Address: Fl6, Bldg4, South 2 of Honghualing Industrial Zone, Xili, Nanshan, Shenzhen, Guangdong, China (518055) Factory Address: Fl1, Bldg B, Wentao Industrial zone, Yingrenshiyongxin Village, Shiyan Street, Baoan district, Shenzhen, Guangdong, China (518055) Telephone: (86) 755 26014509/4710/4711 Fax: (86) 755 26014506 Email: <u>Marketing@cdatatec.com</u> Website: www.cdatatec.com

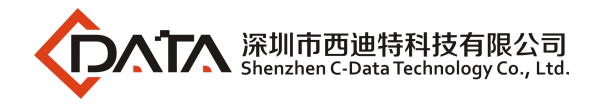

# ©Statement

Copyright ©2014 Shenzhen C-Data Technology Co., Ltd. All Rights Reserved. No part of this manual may be reproduced or transmitted in any form or by any means without the prior written consent.

The information in this document may be update at any time due to product versions upgrade or any other reasons. Unless otherwise agreed, this manual is for reference only. All statements, information and recommendations in this manual do not constitute the warranty of any kind, express or implied.

Please contact your suppliers to get the latest version of this document.

# About This Manual

This manual is applicable to C-Data FD1216S EPON OLT products , The contents of this document include EMS software installation and operation guidelines. Users should learn this document first when beginning to operate EPON OLT device.

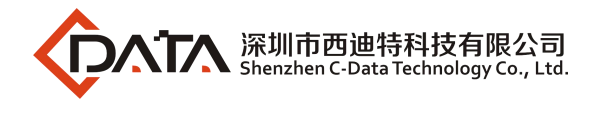

# Contents

| ©Statement                                                              | 2   |
|-------------------------------------------------------------------------|-----|
| About This Manual                                                       | . 2 |
| Overview                                                                | . 4 |
| Command Conventions                                                     | 4   |
| Keyword Operation Conventions                                           | 4   |
| Frequently-used command                                                 | 5   |
| Symbol Conventions                                                      | 5   |
| Terms Conventions                                                       | 5   |
| Prompt                                                                  | 5   |
| 1. Overview of the System                                               | 6   |
| 2. System Access                                                        | 7   |
| 2.1 Overview                                                            | . 7 |
| 2.2 Console Access                                                      | 7   |
| 2.3 Telnet Access                                                       | 8   |
| 3. Upgrade OLT Version                                                  | 9   |
| 4. Application Example                                                  | 10  |
| 4.1 Data Plan                                                           | 11  |
| 4.2 Configuring OLT                                                     | 12  |
| 4.3 Configuring Bridge ONT Internet Service                             | 14  |
| 4.4 Configuring Bridge ONT IPTV Service                                 | 14  |
| 4.5 Configuring Gateway ONT Internet Service – RTK chip scheme ONT      | 14  |
| 4.6 Configuring Gateway ONT IPTV Service – RTK chip scheme ONT          | 16  |
| 4.7 Configuring Gateway ONT Internet Service – Broadcom chip scheme ONT | 17  |
| 4.8 Configuring Gateway ONT IPTV Service – Broadcom chip scheme ONT     | 21  |
| 4.9 Configuring Gateway ONT VOIP Service – Broadcom chip scheme ONT     | 23  |
| 5 Ending                                                                | 28  |

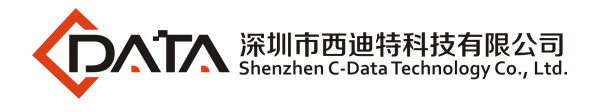

# Overview

| object of reading                                                                         | Product                                  | Software         | Version |
|-------------------------------------------------------------------------------------------|------------------------------------------|------------------|---------|
| C-DATA internal staff<br>FTTX operation and<br>maintenance<br>engineer<br>C-DATA Customer | FD1216S                                  | FD1216S:         | V1.2.1  |
| Compiling<br>Department                                                                   | C-DATA Technical<br>marketing department | Document version | V1.1    |

### **Command Conventions**

The command conventions that may be found in this document are defined as follows.

| Convention  | Description                                                    |
|-------------|----------------------------------------------------------------|
| Boldface    | The keywords of a command line are in <b>boldface</b> .        |
| Italic      | Command arguments are in <i>italics</i> .                      |
| []          | Items (keywords or arguments) in brackets [] are optional.     |
| (x   y   )  | Optional items are grouped in braces and separated by vertical |
|             | bars. One item is selected.                                    |
| [x   y  ]   | Optional items are grouped in brackets and separated by        |
|             | vertical bars. One item is selected or no item is selected.    |
| <x-y></x-y> | One number from x to y can be selected                         |
| \$          | A line starting with the \$ sign is comments.                  |

### **Keyword Operation Conventions**

| Convention                        | Description                                                                                  |
|-----------------------------------|----------------------------------------------------------------------------------------------|
| String with < >                   | It is key name. For example, <enter>, <tab>, <backspace>, <a>,</a></backspace></tab></enter> |
|                                   | etc, it means to press the key button                                                        |
| <key +="" 1="" 2="" key=""></key> | It means to press the key at same time. For example <                                        |
|                                   | Ctrl+Alt+A> means to press "Ctrl", "Alt", "A" button together.                               |
| <key ,="" 1="" 2="" key=""></key> | It means to press the first button, then release, and press the                              |
|                                   | second button. For example < Alt, F> means to press "Alt" first,                             |
|                                   | then release "Alt" button, and then press "A" button.                                        |

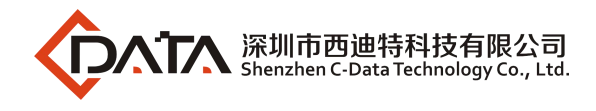

#### Frequently-used command

| Command                                                                             | Description                   |
|-------------------------------------------------------------------------------------|-------------------------------|
| show vlan all                                                                       | Show OLT vlan summary         |
| show version                                                                        | Show OLT version information  |
| show device                                                                         | Show OLT mac, sn, model       |
| show interface mgmt                                                                 | Show Out-band management ip   |
| show current-config                                                                 | Show OLT running and current  |
|                                                                                     | configuration.                |
| show saved-config                                                                   | Show OLT startup and saved    |
|                                                                                     | configuration.                |
| show ont info <port id=""> all</port>                                               | Show PON port ONT information |
| show ont optical-info <port id=""> <ont id=""></ont></port>                         | Show ONT optical information  |
| ont sla <port id=""> <ont id=""> upstream assure &lt;1-1000000&gt; fix</ont></port> | Configure ONT upstream speed  |
| <1-1000000> max <512-1000000>                                                       | limit                         |
| ont sla <port id=""> <ont id=""> downstream max &lt;64-1000000&gt;</ont></port>     | Configure ONT downstream      |
|                                                                                     | speed limit                   |

#### **Symbol Conventions**

The symbols that may be found in this document are defined as follows.:

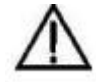

This warning symbol means danger. You are in a situation that could cause bodily injury

or broke the equipment. Before you work on any equipment, be aware of the hazards involved with electrical circuitry and be familiar with standard practices for preventing accidents by making quick guide based on this guide.

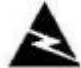

Indicates a hazard with a high level of risk, which if not avoided, it will result in death or

serious injury on human body.

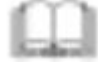

Provides additional information to emphasize or supplement important points of the

main text.

#### **Terms Conventions**

**OLT:** It is the FD1216S Optical Line Terminal, included the switch and uplink port. **PON:** It stand for PON protocol process module and PON port to connect with ONT side.

#### Prompt

CLI is case – sensitive.

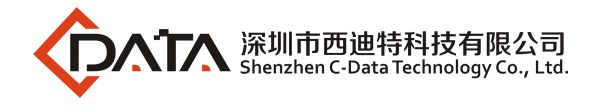

# **1. Overview of the System**

This section describes each of the devices in our EPON environment. The EPON FTTx system is an all-optical, fiber-to-the-x system that delivers quadruple-play voice, data, video and wireless services to residential and business subscribers.

Our EPON FTTx system consists of the following network components.

■ Optical Line Termination - the optical line termination unit that provides Network and EPON interface termination, L2 aggregation and control functions.

| Product solutions | Model   |
|-------------------|---------|
| TK solution       | FD1002S |
| Cortina solution  | FD1108S |
|                   | FD1104Y |
|                   | FD1104S |
|                   | FD1216S |

■ Optical Network Terminals - the optical network terminal located at the subscriber premises. The model numbers are:

| Product solutions | type                | Model   | Description |
|-------------------|---------------------|---------|-------------|
| ZTE solution      | SFU (Bridge device) | FD111HZ | 1GE         |

| Cortina solution | SFU (Bridge device)   | FD104HC | 4FE           |
|------------------|-----------------------|---------|---------------|
|                  |                       | FD304HC | 4FE+CATV      |
|                  | SFU (Bridge) + router | FD304HW | 4FE+CATV+WIFI |
|                  |                       | FD104HW | 4FE+WIFI      |

| Broadcom solution HGU (Gatewa<br>device) |              | FD212H                    | 1GE+1FE+1POTS       |
|------------------------------------------|--------------|---------------------------|---------------------|
|                                          | HGU (Gateway | Gateway<br>rice ) FD214GW | 4GE+2POTS+WIFI      |
|                                          | uevice)      | FD404GW                   | 4GE+2POTS+WIFI+CATV |

|              | SFU (Bridge device)    | FD600-104F-HR  | 4FE      |
|--------------|------------------------|----------------|----------|
| RTK solution | HGU(Gateway<br>device) | FD600-104FW-HR | 4FE+WIFI |

- Optical passives
- PLC passive splitters
- FWDM for 1550nm video overlay EPON

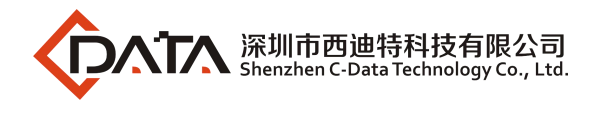

# 2. System Access

#### 2.1 Overview

The CLI of OLT can be configured and managed via local terminal connection or a remote session using Telnet. The OLT supports three methods to gain access for management and configuration tasks:

1. Local access to the OLT through the RS232 console port on front panel, see below picture.

2. Dedicated local Telnet connection to the OLT by using the FE port on OLT front panel (outband interface).

3. Remote access over the provider's Ethernet/IP network by using Telnet. Therefore, an inband management channel, i.e., a specific management VLAN has to be configured.

#### 2.2 Console Access

OLT provides console interface (marked as "CONSOLE" RJ45 type port) .

RJ-45 to DB-9 Console Cable

Console access requires:

- Console cable: RJ-45-to-DB-9 console cable
- Terminal emulation software: HyperTerminal

The cable is connected between the serial port of the host and the console port on the device. Most computers and notebooks no longer include built-in serial ports. If the host does not have a serial port, the USB port can be used to establish a console connection. A special USB-to-RS-232 compatible serial port adapter is required when using the USB port.

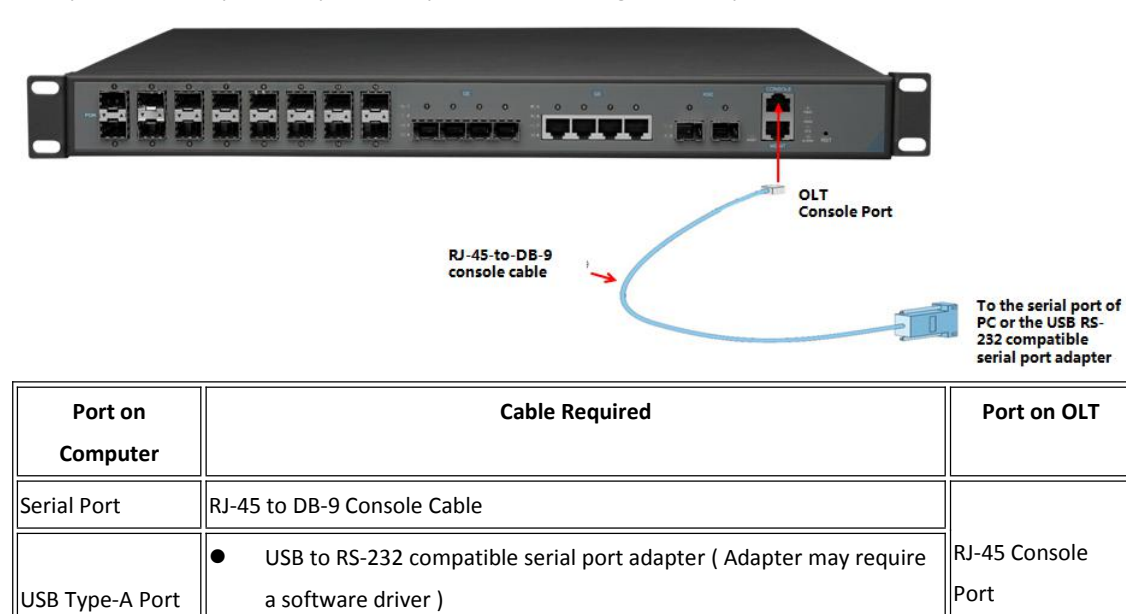

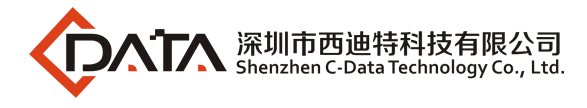

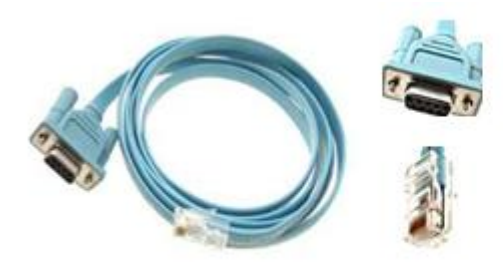

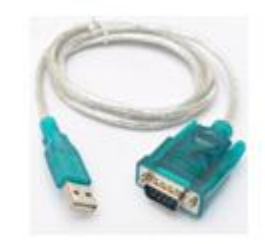

RJ-45 to DB-9 Console Cable

USB to RS-232 compatible serial port adapter

Run a VT terminal emulation software (e.g. HyperTerminal) with the attributes

Band Rate: 9600 Data Bit: 8 Parity Check: NO Stop Bit: 1 Flow Control: NO

When the OLT is starting up, the terminal program displays automatically the login prompt "OLT>".

Access the OLT as follows:

1. After starting the terminal session, the login prompt is displayed:

OLT>

2. Enter the login ID root (default) and the password admin (default) to move into

the User mode :

OLT>username: root Password: (entered characters are hidden) OLT>

3. To configure and manage the system, enter into the enable mode:

OLT>enable

OLT#

#### 2.3 Telnet Access

There are two way for TELNET.

**Out-band Interface Access(From OLT MGMT port) :** You should configure your PC IP to 192.168.1.X (Except 192.168.1.100), connect to the MGMT port of OLT, login the OLT with the default OLT management IP (Default IP : 192.168.1.100). Default login ID is root and the password is admin.

Use command as follow can modify the Out-band management IP.

OLT> enable OLT# config OLT(config)# interface mgmt OLT(config-interface-mgmt)# ip address 192.168.5.100 24

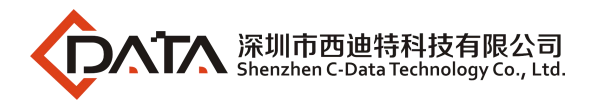

OLT(config-interface-mgmt)# exit

**In-band Interface Access(From OLT Ge uplink port):** You should login via console, and create a dedicated VLAN for inband management, assigned an IP address to this interface, add the uplink port (The manage PC connect via the port) to the VLAN.

OLT> enable OLT# config OLT(config)# vlan 100 OLT(config)# interface vlanif 100 OLT(interface-vlanif-100)# ip address 192.168.2.100 255.255.255.0 OLT(interface-vlanif-100)# exit OLT(config)# interface ge OLT(config)# interface ge OLT(interface-ge)# vlan access 5 100 OLT(interface-ge)# exit

# 3. Upgrade OLT Version

For OLT version upgrade, you need a FTP server for FW download. Connects PC with the OLT console port, the FTP server connects with MGMT port. FTP default login name and password is admin/admin, FTP server IP set to 192.168.1.222.

Checks the FTP server connected well by PING FTP server through the OLT .

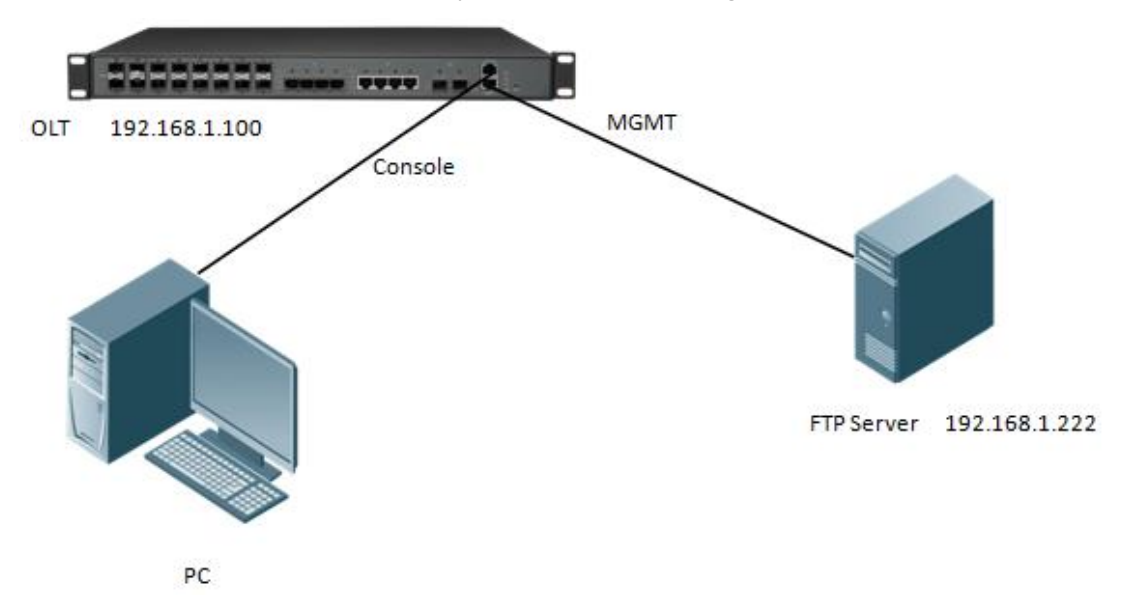

#### FTP server configuration:

Security -> User/Rights Security Dialog -> User Name (set to admin) -> Change Password (set to admin) -> Home (choice the file folder of the upgrade software )

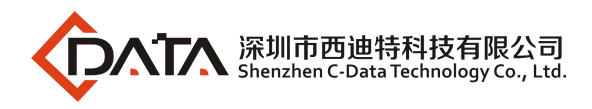

| Edit View Logg | ing Messages Security Help                       |
|----------------|--------------------------------------------------|
|                | User / Rights Security Dialog                    |
|                | Home     F:\     Browse       Help     Rights >> |
|                |                                                  |

Use the command "**load packetfile ftp** server-ip-address user-name user-password filename" in Config Mode to upgrade the OLT as below.

OLT(config)# load packetfile ftp 192.168.1.222 admin admin FD1216S\_FW\_V1.2.1\_170122\_1 710.img

Broadcast message from root:

Upgrade is in process.

File [FD1216S\_FW\_V1.2.1\_170122\_1710.img] download ...... OK

File [FD1216S\_FW\_V1.2.1\_170122\_1710.img] upgrade ......... OK

OLT(config)# reboot

Please check whether data has saved, the unsaved data will lose if reboot syst em. Are you sure to reboot system? (y/n)[n]:y

### 4. Application Example

This section describes basic concepts related to the fiber to the home (FTTH) solution from the user side to the network side on FTTH networking using PON transmission.

We will give two example of the configuration. One is Bridge ONT configuration, another is the Gateway ONT configuration.

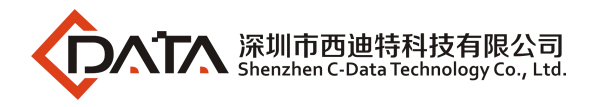

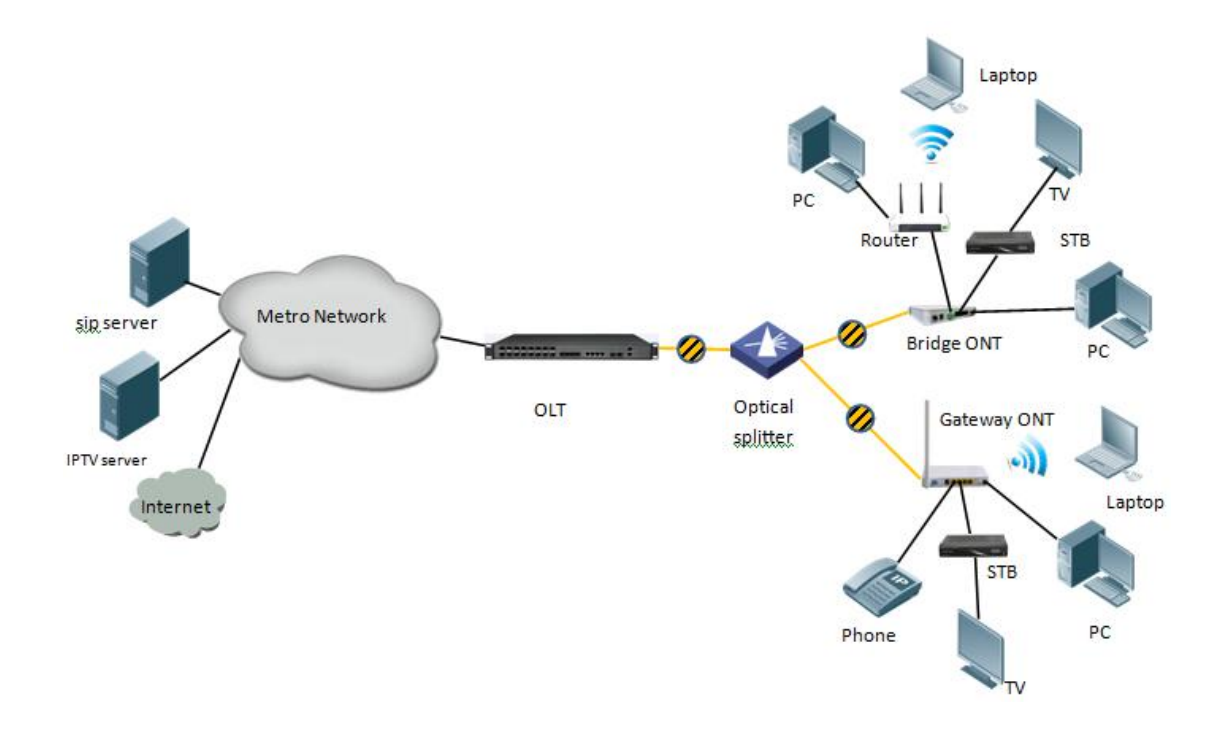

#### 4.1 Data Plan

The subsequent examples are configured based on the following data plan.

| Data Plan                |                                                |  |
|--------------------------|------------------------------------------------|--|
| Service Classification   | Data                                           |  |
|                          | VLAN 100: Internet Service                     |  |
| VLAN                     | VLAN 200: IPTV Service                         |  |
|                          | VLAN 300: VOIP Service                         |  |
|                          | Ge5: VLAN 100. Access mode                     |  |
| OLT Port Setting         | Ge6: VLAN 200. Access mode                     |  |
|                          | Ge7: VLAN 300. Access mode                     |  |
|                          | PON1: VLAN 100, VLAN 200, VLAN 300. Trunk mode |  |
| Bridge ONT Part Setting  | LAN 1: VLAN 100                                |  |
| Bridge ONT Port Setting  | LAN 2: VLAN 200                                |  |
| Gateway ONT Port Setting | LAN1: VLAN 100                                 |  |
|                          | LAN2: VLAN 200                                 |  |
|                          | POTS: VLAN 300                                 |  |

#### **Configuration Process**

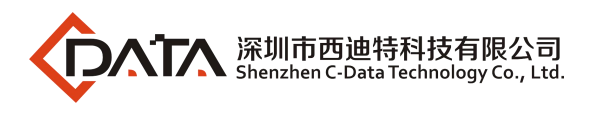

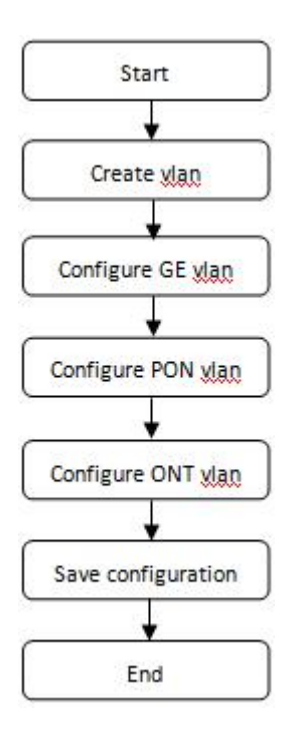

#### 4.2 Configuring OLT

Run the **vlan** command to create a vlan. EPON OLT Configuration include the create vlan. Configure GE vlan and Configure PON vlan.

- Create VLAN: Virtual Local Area Network. Uesed to distinguish different service types.
- Configure GE vlan: GE port vlan mode include access, hybrid, trunk.
- Configure PON vlan: PON port vlan mode include access, hybrid, trunk.

#### **Create vlan**

Run the **show vlan all** command to query existing vlan in the system. If the existing vlan in the system do not meet the requirements, run the **vlan** command to create a vlan.

OLT(config)# vlan 100

OLT(config)# vlan 200

OLT(config)# vlan 300

#### **Configure GE vlan**

OLT(config)# interface ge

OLT(config-interface-ge)# vlan access 5 100

OLT(config-interface-ge)# vlan access 6 200

OLT(config-interface-ge)# vlan access 7 300

OLT(config-interface-ge)# exit

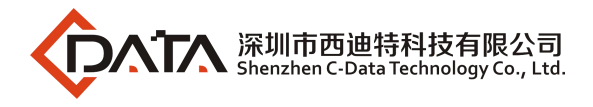

#### **Configure PON vlan**

OLT(config)# interface epon

OLT(config-interface-epon)# vlan mode 1 trunk

OLT(config-interface-epon)# vlan trunk 1 100,200,300

OLT(config-interface-epon)# exit

### D NOTE:

#### The OLT vian handle process as follows:

| Man    | Actions(in                                    | the inbound direction)                                                                                                    | Actions(in the                                                                                                    |  |
|--------|-----------------------------------------------|----------------------------------------------------------------------------------------------------|----------------------------------------------------------------------------------------------------|--|
| mode   | Untagged                                      | Tagged frame                                                                                                    | outbound direction)                                                                                                    |  |
| Access | Tag the frame with<br>the native vlan<br>tag. | <ul> <li>Receive the frame if its vlan id is the same as the native vlan id.</li> <li>Drop the frame if its vlan id is different from the native vlan id.</li> </ul> | Remove the native vlan<br>tag and send the frame.                                                                                                    |  |
| Trunk  | Tag the frame with<br>native vlan tag.        | <ul> <li>Receive the frame if its vlan is carried on the port</li> <li>Drop the frame if its vlan</li> </ul>                                                         | <ul> <li>Send the frame and removing the tag if the frame is the same as native vlan id.</li> <li>Send the frame without removing the tag if its vlan is carried on the port but is different from the native vlan.</li> </ul> |  |
| Hybrid |                                               | prot.                                                                                                    | Send the frame if its vlan is<br>carried on the port. The<br>frame is sent with the vlan<br>tag removed or intact<br>depending on your<br>configuration with the <b>vlan</b><br><b>hybrid</b> command.                         |  |

#### Configure IGMP and Multicast vlan

OLT(config)# igmp mode proxy

OLT(config)# multicast-vlan 200

OLT(config-multicast-vlan-200)# igmp program add program-index 1 ip 224.3.3.3

OLT(config-multicast-vlan-200)# igmp router-port ge 6

OLT(config-multicast-vlan-200)# exit

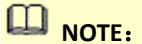

Company Address: Flat 6, Bldg 4,South 2 of Honghualing Industrial Zone,Liuxian Road, Xili Town, Shenzhen, Guangdong, China(518055) Factory Address: Fl1, Bldg B, Wentao Industrial zone, Yingrenshiyongxin Village, Shiyan Street, Baoan district, Shenzhen, Guangdong, China (518055)

Tel: +86-755-26014509/4710/4711 Fax:+86-755-26014506 Website: www.cdatatec.com

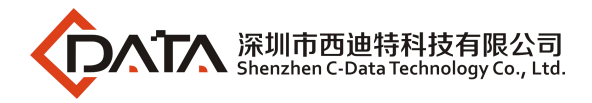

**igmp program add program-index** command is used to create multicast program table. Only the program table in the multicast vlan, the user can watch the program traffic in the multicast. Create multicast program table can use **igmp program add program-index <1-2000> batch** command to add program batch or use **igmp program add program-index <1-2000> ip** command to add program single.

#### 4.3 Configuring Bridge ONT Internet Service

Only when the ONT register to the OLT success , you can configure the service of the ONT. So make sure ONT is registered to the OLT.

OLT would register ONT automatically in default.

#### Prerequisites

- The OLT is connected to the uplink device success
- The OLT create internet vlan
- The OLT configure GE port vlan for Internet
- The OLT configure PON port vlan for Internet
- The ONT is registered

#### Configure ONT port vlan

OLT(config)# interface epon OLT(config-interface-epon)# ont port vlan 1 1 eth 1 100 OLT(config-interface-epon)# ont port native-vlan 1 1 eth 1 vlan 100 OLT(config-interface-epon)# exit

#### 4.4 Configuring Bridge ONT IPTV Service

#### Prerequisites

- The OLT is connected to the uplink device success
- The OLT create IPTV vlan
- The OLT configure GE port vlan for IPTV
- The OLT configure PON port vlan for IPTV
- The OLT configure IGMP and Multicast vlan
- The ONT is registered

#### Configure ONT port vlan

#### OLT(config)# interface epon

OLT(config-interface-epon)# ont port multicast-vlan 1 1 eth 2 200

OLT(config-interface-epon)# exit

----End

#### 4.5 Configuring Gateway ONT Internet Service – RTK chip scheme ONT

This topic describes how to configure Internet access service, voice service, BTV service and VoD

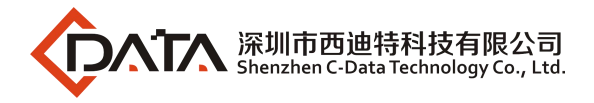

service when gateway ONT is used to build an FTTH network.

The ONT integrating an IAD provides Internet, VoIP, and IPTV services to users. The Gateway ONT facilitates interconnection of home devices by providing Layer 3 services, such as Point-to-Point Protocol over Ethernet (PPPoE)/DHCP dial-up, network address translation (NAT), and Internet Group Management Protocol (IGMP) snooping. This scenario provides fine-grained management channels and service control, and mainly applies to Layer 3 networking.

#### Prerequisites

- The OLT is connected to the uplink device success
- The OLT create internet vlan
- The OLT configure GE port vlan for Internet
- The OLT configure PON port vlan for Internet
- The ONT is registered

#### 1. Create Route WAN and bind LAN 1 in ONT Web

Click Internet  $\rightarrow$  Internet Config $\rightarrow$  WAN Config

| Status               | Internet                              | Security        | Applica          |
|----------------------|---------------------------------------|-----------------|------------------|
| nternet Config   Por | t Binding   DHCP Server               | r   WLAN Config | Remote Mgmt   Qo |
| WAN Config           |                                       |                 |                  |
| WAN Connection name  | Add WAN connection 🗸                  | 1               |                  |
| Mode :               | Route                                 | 1               |                  |
| Connection Mode::    | Ipv4/Ipv6                             | 1               |                  |
| DHCP                 | Obtain an IP address<br>automatically | 7               |                  |
| OStatic              | Use Static IP address                 |                 |                  |
| O PPPoE              | PPP over Ethernet (PPPoE              | )               |                  |
| NAT:                 | ~                                     |                 |                  |
| Enable Vlan:         |                                       |                 |                  |
| Vlan ID:             | 100                                   |                 |                  |
| 802.1p:              | (NULL)                                | •               |                  |
| MTU:                 | 1500                                  |                 |                  |
| Request DNS:         | • Enable                              |                 |                  |
|                      | ODisable                              |                 |                  |
| Primary DNS:         |                                       |                 |                  |
| Secondary DNS:       |                                       |                 |                  |
| Service Mode:        | INTERNET 🗸                            | ·               |                  |
| Bind port:           |                                       |                 |                  |
| Port_1               | Port_2                                |                 |                  |
| Port_3               | Port_4                                |                 |                  |
| 🗹 wireless (SSID)    |                                       |                 |                  |

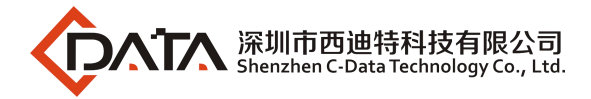

Mode select to **Route**. Check **Enable VLAN** and Vlan ID input **100**. Service Mode select to **INTERNET**. Bind port check **Port\_1** and **wireless(SSID)**.

Internet service document take DHCP mode as an example. The service type please selected according to the user's actual use. ONT detail usage please refer to ONT user manual.

#### 2. Check ONT Status

Click Status→Internet Info

| WAN Info                                                        |                                                                     |         |          |        |        |               |
|-----------------------------------------------------------------|---------------------------------------------------------------------|---------|----------|--------|--------|---------------|
|                                                                 | Interface                                                           | VLAN ID | Protocol | IGMP   | Status | IP address    |
|                                                                 | 1_TR069_R_VID_46                                                    | 46      | IPoE     | Enable | down   |               |
| 2 INTERNET R VID 100                                            |                                                                     | 100     | IPoE     | Enable | up     | 192.168.5.129 |
|                                                                 |                                                                     |         |          |        |        |               |
| Network Informs<br>Default Gatewa                               | ation<br>y 192. 168. 5. 254                                         |         |          |        |        |               |
| Network Informs<br>Default Gatewa<br>Subnet Mask                | y 192. 168. 5. 254<br>255. 255. 255. 0                              |         |          |        | I      |               |
| Network Informs<br>Default Gatewa<br>Subnet Mask<br>Primary DNS | ation<br>y 192. 168. 5. 254<br>255. 255. 255. 0<br>192. 168. 5. 254 |         |          | 1      |        |               |

#### 4.6 Configuring Gateway ONT IPTV Service – RTK chip scheme ONT

#### Prerequisites

- The OLT is connected to the uplink device success
- The OLT create IPTV vlan
- The OLT configure GE port vlan for IPTV
- The OLT configure PON port vlan for IPTV
- The OLT configure IGMP and Multicast vlan
- The ONT is registered

#### 1. Create Bridge WAN and bind LAN 2 in ONT Web

Click Internet  $\rightarrow$  Internet Config  $\rightarrow$  WAN Config

| Status             | Inte               | ernet            | Securi            | ty                 | Applica   | ation            | Management                  | Diagnosi              |
|--------------------|--------------------|------------------|-------------------|--------------------|-----------|------------------|-----------------------------|-----------------------|
| nternet Config     | Port Binding       | DHCP Server      | WLAN Config       | Remote Mgmt        | QoS       | Time Config      | Routing                     |                       |
| WAN Config         |                    |                  |                   |                    |           |                  |                             |                       |
|                    |                    |                  |                   |                    |           |                  |                             |                       |
| WAN Connection nam | Add WAN o          | connection 🗸     |                   |                    |           |                  |                             |                       |
| Mode :             | Bridge             | ~                |                   |                    |           |                  |                             |                       |
| Connection Mode::  | Ipv4/Ipv6          | 3 🗸              |                   |                    |           |                  |                             |                       |
| Enable Vlan:       | $\checkmark$       |                  |                   |                    |           |                  |                             |                       |
| Vlan ID:           | 200                |                  |                   |                    |           |                  |                             |                       |
| 802.1p:            | (NULL)             | ~                |                   |                    |           |                  |                             |                       |
| Service Mode:      | Other              | ~                |                   |                    |           |                  |                             |                       |
| Bind port:         |                    |                  |                   |                    |           |                  |                             |                       |
| Port_1             | Port_2             |                  |                   |                    |           |                  |                             |                       |
| Port_3             | Port_4             |                  |                   |                    |           |                  |                             |                       |
| wireless (SSID)    |                    |                  |                   |                    |           |                  |                             |                       |
| NOTE: Can and bind |                    | Lifferent Will a |                   |                    |           | ALEE TAN         |                             |                       |
| previous configura | tions on this port |                  | infection. If the | same port has been | binded to | different way co | Minection, the fast config  | uration will fiush yo |
| When the Bridge so | de is set to Other | the PC on the    | nort does not den | amically obtain th | IP addres | e through the e  | stavey When the service m   | ode is Other please   |
| careful not to bin | d all LAN ports fo | r such a situati | on!               | uniouni, obtain th |           | s chrough the g  | interior, and the service i | out is ounce, presses |
|                    |                    |                  |                   |                    |           |                  |                             |                       |
| [                  |                    |                  |                   |                    |           |                  |                             |                       |
| Apply              | delete             |                  |                   |                    |           |                  |                             |                       |
|                    |                    |                  |                   |                    |           |                  |                             |                       |
| NOTE               |                    |                  |                   |                    |           |                  |                             |                       |
|                    |                    |                  |                   |                    |           |                  |                             |                       |

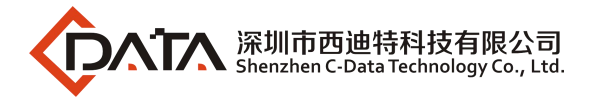

Mode select to Bridge. Check Enable Vlan and Vlan ID input 200. Service Mode select to Other. Bind port check Port\_2.

#### 2. Configure IGMP

Click Application  $\rightarrow$  IGMP Config  $\rightarrow$  IGMP Snooping. Enable IGMP Snooping.

| Application   | Status                                  |                   | Internet         | Security                 | Application |
|---------------|-----------------------------------------|-------------------|------------------|--------------------------|-------------|
|               | DDNS Config                             | Advanced NAT      | UPNP Config      | IGMP Config   MLD Config |             |
| IGMP Snooping | IGMP Snooping<br>This page allows you t | to config IGMP Sn | ooping function. |                          |             |
| IGMP Proxy    | IGMP Snooping:<br>Save/Apply            | ○ Disable         | ● Enable         |                          |             |

Click Application  $\rightarrow$  Multicast Vlan  $\rightarrow$  3\_Other\_B\_VID\_200  $\rightarrow$  Modify. Input 200 in VLAN multicast(blank said set).

|             |     |                        |                            |                       |                      |            | Gateway Name: Home |
|-------------|-----|------------------------|----------------------------|-----------------------|----------------------|------------|--------------------|
| Application |     | Status                 | Internet                   | Security              | Application          | Management | Diagnosis          |
|             |     | DDNS Config            | Advanced NAT   UPNP Config | IGMP Config   MLD Con | fig   Multicast Vlan |            |                    |
| IPTV        | VLA | N multicast (blank sai | d set)                     |                       |                      |            |                    |
|             |     |                        | Interface                  |                       | Multicast VLAN       | Мо         | dify               |
|             |     |                        | 1_TR069_R_VID_46           |                       |                      |            | /                  |
|             |     |                        | 2_INTERNET_R_VID_100       |                       |                      | 1          | 1                  |
|             |     |                        | 3_Other_B_VID_200          |                       | 200                  |            | /                  |
|             |     |                        |                            |                       |                      |            |                    |

#### 3. Check ONT Status

Click Status→Internet Info

| Status              | Status Internet           |               | Application |         | Management | Diagnosis        |
|---------------------|---------------------------|---------------|-------------|---------|------------|------------------|
| evice Info   Intern | net Info   LAN & WLAN   ' | TR-069 Status |             |         |            |                  |
| WAN Info            |                           |               |             |         |            |                  |
|                     | Interface                 | VLAN ID       | Protocol    | IGMP    | Status     | IP address       |
| 1                   | 1_TR069_R_VID_46          |               | IPoE        | Enable  | down       |                  |
| 2_I                 | 2_INTERNET_R_VID_100      |               | IPoE        | Enable  | up         | 192. 168. 5. 129 |
| 3                   | Other B VID 200           | 200           | br1483      | Disable | up         |                  |

| Network Information |                  |  |  |  |  |
|---------------------|------------------|--|--|--|--|
| Default Gateway     | 192. 168. 5. 254 |  |  |  |  |
| Subnet Mask         | 255. 255. 255. 0 |  |  |  |  |
| Primary DNS         | 192. 168. 5. 254 |  |  |  |  |
| Secondary DNS       |                  |  |  |  |  |

----End

#### 4.7 Configuring Gateway ONT Internet Service – Broadcom chip scheme ONT

#### Prerequisites

- The OLT is connected to the uplink device success
- The OLT create internet vlan
- The OLT configure GE port vlan for Internet
- The OLT configure PON port vlan for Internet
- The ONT is registered

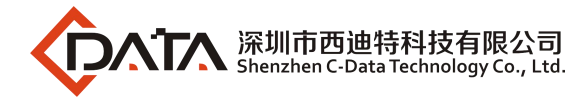

#### 1. Configuring IPoE WAN in ONT Web

#### Click Advanced Setup $\rightarrow$ WAN $\rightarrow$ Add

| Device Info        |
|--------------------|
| Advanced Setup     |
| WAN                |
| LAN                |
| NAT                |
| Firewall           |
| Parental Control   |
| Quality of Service |
| Routing            |
| DNS                |

UPnP DNS Proxy Interface Grouping Multicast Wireless Voice Diagnostics Management Logout

#### Wide Area Network (WAN) Service Setup

| hoose Add, Remove or Edit to configure a WAN service over a selected interface. |              |      |               |         |        |      |                |            |
|---------------------------------------------------------------------------------|--------------|------|---------------|---------|--------|------|----------------|------------|
| Interface                                                                       | Description  | Туре | VLAN priority | VLAN ID | TPID   | MTU  | Multicast VLAN | IGMP Proxy |
| epon0.1                                                                         | 1_TR069_R_50 | IPoE | 0             | 50      | 0x8100 | 1450 | -1             | Disable    |

Add Remove

| C | lick     | Ν | ext |
|---|----------|---|-----|
| - | i i Circ |   | CAL |

Quality of Service Routing DNS UPnP DNS Proxy Interface Groupin Multicast Voice Diagnostics Management Logout

Device Info

LAN

NAT Firewall Parental Control

Advanced Setup

WAN Service Interface Configuration

Select a layer 2 interface for this service
epon0/epon0

Back Next

#### Click Next

| Device Info        | WAN Service Configuration                                               |           |
|--------------------|-------------------------------------------------------------------------|-----------|
| Advanced Setup     |                                                                         |           |
| WAN                | Select WAN service type                                                 |           |
| LAN                | PPP over Ethernet (PPPoE)                                               |           |
| NAT                | IP over Ethernet (IPoE)                                                 |           |
| Firewall           | O Bridging                                                              |           |
| Parental Control   |                                                                         |           |
| Quality of Service |                                                                         |           |
| Routing            | Enter Service Description INTERNET                                      |           |
| DNS                |                                                                         |           |
| UPnP               | For tagged service, enter valid 802.1P Priority and 802.1Q VLAN ID      |           |
| DNS Proxy          | For untagged service, set -1 to both 802.1P Priority and 802.1Q VLAN ID |           |
| Interface Grouping |                                                                         |           |
| Multicast          | Enter 802,1P Priority [0-7]: 0                                          |           |
| Wireless           | Enter 802.1Q VLAN ID [0-4094]: 100                                      |           |
| Voice              | Multicast VLAN [-1 or 0-4094]; -1                                       |           |
| Diagnostics        | Select VLAN TPID 0x8100                                                 |           |
| Management         |                                                                         |           |
| Logout             | Network Protocal Selection<br>IPV4 Only                                 | Back Next |

# 

WAN service type select to IP over Ethernet(IPoE). Service Description select to INTERNET. 802.1Q

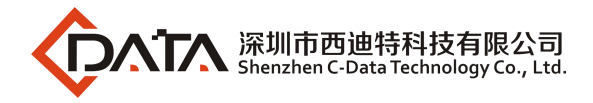

#### VLAN ID[0-4094] input 100.

Internet service document take DHCP mode as an example. The service type please selected according to the user's actual use. ONT detail usage please refer to ONT user manual.

| Click Next                                                                                                    |                                                                                                    |                                                                                              |                                                                                                    |                          |
|----------------------------------------------------------------------------------------------------|----------------------------------------------------------------------------------------------------|----------------------------------------------------------------------------------------------|----------------------------------------------------------------------------------------------------|--------------------------|
| Device Info<br>Advanced Setup<br>WAN<br>LAN<br>NAT                                                                                                | WAN IP Settings<br>Enter information provided<br>Notice: If "Obtain an IP add<br>If "Use the following Static ?                                                    | to you by your ISP to config<br>ress automatically" is chose<br>IP address" is chosen, enter | gure the WAN IP settings.<br>en, DHCP will be enabled for PVC in IPoE m<br>the WAN IP address, subnet mask and int | ode.<br>Jerface gateway. |
| Firewall<br>Parental Control<br>Quality of Service<br>Routing<br>DNS<br>UPnP<br>DNS Proxy<br>Interface Grouping<br>Multicast<br>Wireless<br>Voice | Obtain an IP address as<br>Option 60 Vendor ID<br>Option 61 IAID<br>Option 61 DUID<br>Option 125<br>Ouse the following Static<br>WAN IP Address<br>WAN Subnet Mask | Disable                                                                                      | (8 hexadecimal digits)<br>(hexadecimal digits)<br>O Enable                                                         |                          |
| Diagnostics<br>Management<br>Logout                                                                                                    | WAN gateway IP Address                                                                                                    |                                                                                              |                                                                                                    | Back Next                |

# 

WAN IP Settings click **Obtain an IP address automatically** if topology use DHCP. If topology use static IP. Click **Use the following Static IP address** and input the IP address, Subnet Mask and gateway IP address.

| Click Next                   |                                                                                                    |
|------------------------------|----------------------------------------------------------------------------------------------------|
| Device Info                  | Network Address Translation Settings                                                                                                    |
| Advanced Setup<br>WAN        | Network Address Translation (NAT) allows you to share one Wide Area Network (WAN) IP address for multiple computers on your Local Area Network (LAN) |
| LAN<br>NAT                   | Enable NAT                                                                                                    |
| Firewall<br>Parental Control | Enable Fullcone NAT                                                                                                    |
| Quality of Service           |                                                                                                    |
| DNS                          | Enable Firewall                                                                                                    |
| UPnP<br>DNS Promi            | TGMD Multicast                                                                                                    |
| Interface Grouping           | TOHE MURGER                                                                                                    |
| Multicast                    | Enable IGMP Multicast Proxy                                                                                                    |
| Voice                        | Enable IGMP Multicast Source                                                                                                    |
| Diagnostics<br>Management    |                                                                                                    |
| Logout                       |                                                                                                    |
|                              | The maximum allowed size of an Ethernet frame                                                                                                    |
|                              | MTU [576-1500]:1492                                                                                                    |
|                              | Back Next                                                                                                    |

Click Next

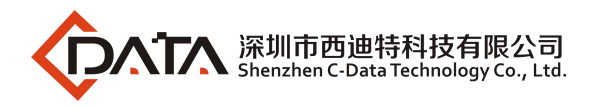

| Device Info                  | Routing Default Gateway                     |                                                                                                    |
|------------------------------|---------------------------------------------|----------------------------------------------------------------------------------------------------|
| Advanced Setup               |                                             |                                                                                                    |
| LAN                          | Default gateway interface list can have mu  | Itiple WAN interfaces served as system default gateways but only one will be used according t                              |
| NAT                          | connected. Priority order can be changed    | y removing an and adding them back in again.                                                                               |
| Firewall                     | Selected Default Gateway                    | Available Routed WAN                                                                                                    |
| Parental Control             | Interfaces                                  | Interfaces                                                                                                    |
| Routing                      | epon0.2                                     | epon0.1                                                                                                    |
| DNS                          |                                             |                                                                                                    |
| UPnP                         |                                             |                                                                                                    |
| Interface Grouping           |                                             |                                                                                                    |
| Multicast                    | <-                                          |                                                                                                    |
| Wireless                     |                                             |                                                                                                    |
| Voice                        |                                             |                                                                                                    |
| Management                   |                                             |                                                                                                    |
| Logout                       |                                             |                                                                                                    |
|                              |                                             | Back Next                                                                                                    |
|                              |                                             |                                                                                                    |
|                              |                                             |                                                                                                    |
| Click Novt                   |                                             |                                                                                                    |
| CIICK INEXL                  |                                             |                                                                                                    |
| Device Info                  | DNS Server Configuration                    |                                                                                                    |
| WAN                          | Select DNS Server Interface from available  | WAN interfaces OR enter static DNS server IP addresses for the system. In ATM mode, if only                                |
| LAN                          | order can be changed by removing all and    | a WAN interfaces served as system dns servers but only one will be used according to the prid<br>adding them back in again |
| NAT                          |                                             |                                                                                                    |
| Firewall<br>Parental Control | Select DNS Server Interface from            | available WAN interfaces:                                                                                                  |
| Quality of Service           | Selected DNS Server Interfaces              | Available WAN Interfaces                                                                                                   |
| Routing                      | epon0.1                                     | epon0.2                                                                                                    |
| DNS                          | Set Contraction                             |                                                                                                    |
| DNS Proxy                    |                                             |                                                                                                    |
| Interface Grouping           | ->                                          |                                                                                                    |
| Multicast                    |                                             |                                                                                                    |
| Wireless                     |                                             |                                                                                                    |
| Diagnostics                  |                                             |                                                                                                    |
| Management                   |                                             |                                                                                                    |
| Logout                       | 0                                           |                                                                                                    |
|                              | Use the following Static DNS IP a           | ddress:                                                                                                    |
|                              | Primary DNS Server                          |                                                                                                    |
|                              | Secondary DNS Server                        |                                                                                                    |
|                              |                                             |                                                                                                    |
|                              |                                             | Back Next                                                                                                    |
|                              |                                             |                                                                                                    |
|                              |                                             |                                                                                                    |
| Click Apply/Save             |                                             |                                                                                                    |
|                              |                                             |                                                                                                    |
| Advanced Setup               | WAN Setup - Summary                         |                                                                                                    |
| WAN                          | Make sure that the settings below match the | settings provided by your ISP                                                                                              |
| LAN                          | Connection Type TPoF                        | 7                                                                                                    |
| NAT                          | NAT Enable                                  |                                                                                                    |
| Parental Control             | Enable Fullcone NAT Disabl                  | 2                                                                                                    |
| o 17 (o :                    |                                             | -                                                                                                    |

| Device Info        |
|--------------------|
| Advanced Setup     |
| WAN                |
| LAN                |
| NAT                |
| Firewall           |
| Parental Control   |
| Quality of Service |
| Routing            |
| DNS                |
| UPnP               |
| DNS Proxy          |
| Interface Grouping |
| Multicast          |
| Wireless           |
| Voice              |
| Diagnostics        |
| Management         |
| Logout             |

| Connection Type               | IPoE    |
|-------------------------------|---------|
| NAT                           | Enable  |
| Enable Fullcone NAT           | Disable |
| Firewall                      | Disable |
| IGMP Multicast Proxy          | Disable |
| IGMP Multicast Source         | Disable |
| MLD Multicast Proxy:          | Disable |
| MLD Multicast Source Enabled: | Disable |
| Quality Of Service            | Disable |

Click "Apply/Save" to have this interface to be effective. Click "Back" to make any modifications

Back Apply/Save

#### 2. Check ONT Status

Click Device Info→ WAN

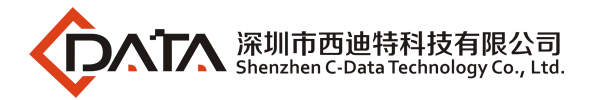

| Device Info    | WAN Info  | WAN Info         |      |         |      |         |            |                 |           |                |        |          |            |              |              |
|----------------|-----------|------------------|------|---------|------|---------|------------|-----------------|-----------|----------------|--------|----------|------------|--------------|--------------|
| WAN            | Interface | Description      | Туре | VLAN ID | MTU  | IPv6    | IGMP Proxy | IGMP SRC Enable | MLD Proxy | MLD SRC Enable | NAT    | Firewall | Status     | IPv4 Address | IPv6 Address |
| Statistics     | epon0.1   | 1_TR069_R_50     | IPoE | 50      | 1450 | Disable | Disable    | Disable         | Disable   | Disable        | Enable | Enable   | Connecting | 0.0.0.0      |              |
| ARP            | epon0.2   | 2_INTERNET_R_100 | IPoE | 100     | 1492 | Disable | Disable    | Disable         | Disable   | Disable        | Enable | Disable  | Connected  | 192.168.5.14 |              |
| DHCP           |           |                  |      |         |      |         |            |                 |           |                |        |          |            |              |              |
| Voice          |           |                  |      |         |      |         |            |                 |           |                |        |          |            |              |              |
| Optic          |           |                  |      |         |      |         |            |                 |           |                |        |          |            |              |              |
| Advanced Setup |           |                  |      |         |      |         |            |                 |           |                |        |          |            |              |              |

#### 4.8 Configuring Gateway ONT IPTV Service – Broadcom chip scheme ONT

#### Prerequisites

- The OLT is connected to the uplink device success
- The OLT create IPTV vlan
- The OLT configure GE port vlan for IPTV
- The OLT configure PON port vlan for IPTV
- The OLT configure IGMP and Multicast vlan
- The ONT is registered

#### 1. Configuring Bridge WAN in ONT Web

#### Click Advanced Setup $\rightarrow$ WAN $\rightarrow$ Add

| Device Info        |
|--------------------|
| Advanced Setup     |
| WAN                |
| LAN                |
| NAT                |
| Firewall           |
| Parental Control   |
| Quality of Service |
| Routing            |
| DNS                |
| UPnP               |
| DNS Proxy          |
| Interface Grouping |
| Multicast          |
| Wireless           |
| Voice              |
| Diagnostics        |
| Management         |
| Lawrent            |

| Wide Area M | Network | (WAN) | Service | Setup |
|-------------|---------|-------|---------|-------|
|             |         |       |         |       |

 Choose Add, Remove or Edit to configure a WAN service over a selected interface.

 Interface
 Description
 Type
 VLAN priority
 VLAN ID
 TPID
 MTU
 Multicast VLAN
 IGMP Proxy

 enon0.1
 1
 TE069.R
 50
 0x8100
 1450
 -1
 Disable

| epon0.1 | 1_TR069_R_50     | IPoE | 0 | 50  | 0x8100 | 1450 | -1 | Disabl  |
|---------|------------------|------|---|-----|--------|------|----|---------|
| epon0.2 | 2_INTERNET_R_100 | IPoE | 0 | 100 | 0x8100 | 1492 | -1 | Disable |

Add Remove

#### Click Next

Device Info Advanced Setup WAN LAN NAT Firewall Parental Control Quality of Service Routing DNS UPnP DNS Proxy Interface Gro Multicast Wireless Voice Diagnostics Management Logout

WAN Service Interface Configuration

Select a layer 2 interface for this service
epon0/epon0

Back Next

**Click Next** 

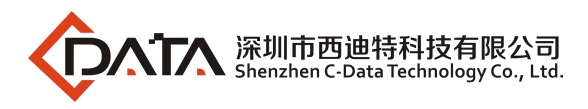

| Device Info                                                                                          | WAN Service Configuration                                                                                                    |                                                 |                          |           |
|----------------------------------------------------------------------------------------------------|----------------------------------------------------------------------------------------------------|-------------------------------------------------|--------------------------|-----------|
| Advanced Setup<br>WAN<br>LAN<br>NAT<br>Firewall<br>Parental Control<br>Quality of Service<br>Routing | Select WAN service type<br>PPP over Ethernet (PPPoE)<br>IP over Ethernet (IPoE)<br>Findging<br>Allow as IGMP Multicast Source<br>Allow as MLD Multicast Source |                                                 |                          |           |
| DNS<br>UPnP<br>DNS Proxy<br>Interface Grouping<br>Multicast                                          | Enter Service Description Other<br>For tagged service, enter valid 802.11<br>For untagged service, set -1 to both 8                                            | P Priority and 802.1Q<br>802.1P Priority and 81 | VLAN ID<br>D2.1Q VLAN ID |           |
| Wireless                                                                                             | F (                                                                                                    |                                                 |                          |           |
| Voice<br>Diagnostics                                                                                 | Enter 802.10 Phoney [0-7]:<br>Enter 802.10 VLAN ID [0-4094]:                                                                                                   | 200                                             |                          |           |
| Logout                                                                                               | Select VLAN TPID                                                                                                    | 0x8100                                          | $\checkmark$             |           |
|                                                                                                    |                                                                                                    |                                                 |                          | Back Next |

# 

WAN service type select to **Bridging**. Check **Allow as IGMP Multicast Source**. Service Description select to **Other.** 802.1Q VLAN ID[0-4094] input **200**. Multicast VLAN[-1 or 0-4094] input **200**.

| Make sure that the settings below m    | ch the settings provided by your ISP                                                                                                    |                                                                                                    |
|----------------------------------------|----------------------------------------------------------------------------------------------------|----------------------------------------------------------------------------------------------------|
| Connection Type                        | undefined                                                                                                    |                                                                                                    |
| NAT                                    | Enable                                                                                                    |                                                                                                    |
| Enable Fullcone NAT                    | Disable                                                                                                    |                                                                                                    |
| Firewall                               | Disable                                                                                                    |                                                                                                    |
| IGMP Multicast Proxy                   | Disable                                                                                                    |                                                                                                    |
| IGMP Multicast Source                  | Enable                                                                                                    |                                                                                                    |
| MLD Multicast Proxy:                   | Disable                                                                                                    |                                                                                                    |
| MLD Multicast Source Enabled:          | Disable                                                                                                    |                                                                                                    |
| Quality Of Service                     | Disable                                                                                                    |                                                                                                    |
| Click "Apply/Save" to have this interf | e to be effective. Click "Back" to make an                                                                                                    | v modifications                                                                                                    |
|                                        | Connection TypeuNATEEnable Fullcone NATEFirewallEIGMP Multicast ProxyEIGMP Multicast SourceEMLD Multicast Proxy:EQuality Of ServiceEClick "Apply/Save" to have this interface | Connection Type       undefined         NAT       Enable         Enable Fullcone NAT       Disable         Firewall       Disable         IGMP Multicast Proxy       Disable         IGMP Multicast Source       Enable         MLD Multicast Proxy:       Disable         MLD Multicast Source Enabled:       Disable         Quality Of Service       Disable         Click "Apply/Save" to have this interface to be effective. Click "Back" to make an anti-structure. |

Back Apply/Save

Click Advanced Setup→ Interface Grouping

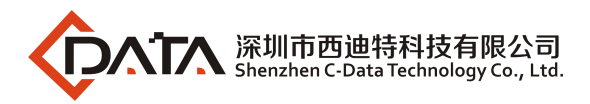

| Device Info        | Interface grouping Configuration                           |                          |                                                    |                                                                                       |
|--------------------|------------------------------------------------------------|--------------------------|----------------------------------------------------|---------------------------------------------------------------------------------------|
| Advanced Setup     |                                                            |                          |                                                    |                                                                                       |
| WAN                | <ol> <li>Enter the Group name and the group r</li> </ol>   | ame must be unique :     | and select either 7. (dynamic) or 3. (static) hele | 1 Martin                                                                              |
| LAN                | ar circo ore group name one are group n                    | unite mast on unique e   | and select clones of (dynamic) of st (static) set  |                                                                                       |
| NAT                | 2. If you like to automatically add LAN clie               | ents to a WAN Interfac   | ce in the new group add the DHCP vendor ID s       | tring. By configuring a DHCP vendor ID string any DHCP client request with the specif |
| Firewall           | IP address from the local DHCP server.                     |                          |                                                    |                                                                                       |
| Parental Control   | 3. Select interfaces from the available inte               | rface list and add it to | the grouped interface list using the arrow but     | ons to create the required mapping of the ports. Note that these clients may obt:     |
| Quality of Service |                                                            |                          |                                                    |                                                                                       |
| Routing            | <ol> <li>Click Apply/Save button to make the ch</li> </ol> | hanges effective imme-   | diately                                            |                                                                                       |
| DNS                |                                                            |                          |                                                    |                                                                                       |
| UPnP               |                                                            |                          |                                                    |                                                                                       |
| DNS Proxy          | IMPORTANT If a vendor ID is configu                        | ured for a specific d    | lient device, please REBOOT the client dev         | rice attached to the modem to allow it to obtain an appropriate IP address.           |
| Interface Grouping | c                                                          |                          |                                                    |                                                                                       |
| Multicast          | Group Name IPTV                                            |                          |                                                    |                                                                                       |
| Wireless           |                                                            |                          | a :                                                |                                                                                       |
| Voice              | WAN Interface 3_Other_B_200/                               | eponU.3 V                | <u></u>                                            |                                                                                       |
| Diagnostics        |                                                            |                          |                                                    |                                                                                       |
| Management         |                                                            |                          |                                                    |                                                                                       |
| Logout             | Grouped LAN Interfaces                                     |                          | Available LAN Interfaces                           |                                                                                       |
|                    | [-1]-1 0                                                   |                          | 10.0                                               |                                                                                       |
|                    | emil                                                       |                          | eth0.0                                             |                                                                                       |
|                    |                                                            |                          | etriz.0                                            |                                                                                       |
|                    |                                                            |                          | etho.u                                             |                                                                                       |
|                    |                                                            | ->                       | wianu                                              |                                                                                       |
|                    |                                                            |                          | wi0_Guesto0FEGUIwi0.1                              |                                                                                       |
|                    |                                                            | <-                       | wid_GuestooFEGUIwid.2                              |                                                                                       |
|                    |                                                            |                          | WIU_GUESIOUFEGU[WIU.5                              |                                                                                       |
|                    |                                                            |                          |                                                    |                                                                                       |
|                    |                                                            |                          |                                                    |                                                                                       |
|                    | 1                                                          |                          | L                                                  |                                                                                       |

# 

Group Name free to enter. WAN Interface select to **3\_Other\_B\_200/epon0.3**. Move **eth1.0** to Grouped LAN interface. The purpose of this step is isolate LAN2 with other LAN port avoid multicast packet flood to other LAN port. If eth1.0(LAN2) move to Grouped LAN interface. LAN2 only can receive multicast traffic. Internet is not work on LAN2. This step is not necessary but recommended.

Click Advanced Setup  $\rightarrow$  Interface Grouping to check Interface group status.

| Device Info<br>Advanced Setup<br>WAN<br>LAN<br>NAT | Interface Group<br>Interface Groupi<br>button will remo | i <b>ping</b><br>ng supports<br>ve the grou | multiple ports to P<br>ping and add the u | WC and bridging groups. E<br>ngrouped interfaces to the | ach group will perform<br>Default group. Only th | i as an independent network. To support this feature, you must create mapping grou<br>re default group has IP interface |
|----------------------------------------------------|---------------------------------------------------------|---------------------------------------------|-------------------------------------------|---------------------------------------------------------|--------------------------------------------------|----------------------------------------------------------------------------------------------------|
| Firewall<br>Parental Control                       | Group Name                                              | Remove                                      | WAN Interface                             | LAN Interface                                           | DHCP Vendor IDs                                  |                                                                                                    |
| Quality of Service                                 |                                                         | -                                           | epon0.1                                   | eth0.0                                                  |                                                  |                                                                                                    |
| Routing                                            |                                                         |                                             | epon0.2                                   | eth2.0                                                  | 1                                                |                                                                                                    |
| UPnP                                               |                                                         |                                             |                                           | eth3.0                                                  | 1                                                |                                                                                                    |
| DNS Proxy                                          | Default                                                 |                                             |                                           | wlan0                                                   |                                                  |                                                                                                    |
| Interface Grouping<br>Multicast                    |                                                         |                                             |                                           | wl0_Guest80FEGU wl0.1                                   |                                                  |                                                                                                    |
| Wireless                                           |                                                         |                                             |                                           | wi0_Guest80FEGU/wi0.2                                   | 1                                                |                                                                                                    |
| Voice                                              |                                                         |                                             |                                           | wi0_Guest80FEGU/wi0.3                                   | 1                                                |                                                                                                    |
| Management<br>Longut                               | IPTV                                                    |                                             | epon0.3                                   | eth1.0                                                  |                                                  |                                                                                                    |
|                                                    | Add Rem                                                 | ove                                         |                                           |                                                         |                                                  |                                                                                                    |

#### 4.9 Configuring Gateway ONT VOIP Service – Broadcom chip scheme ONT

#### Prerequisites

- The OLT is connected to the uplink device success
- The OLT create VOIP vlan
- The OLT configure GE port vlan for VOIP
- The OLT configure PON port vlan for VOIP
- The ONT is registered

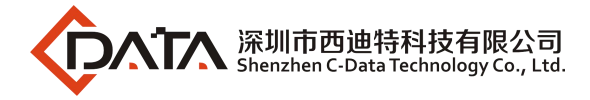

#### 1. Configuring IPoE WAN in ONT Web

#### Click Advanced Setup $\rightarrow$ WAN $\rightarrow$ Add

Wide Area Network (WAN) Service Setup

Device Info Advanced Setup WAN LAN NAT Firewall Parental Control Quality of Service Routing DNS UPnP DNS Proxy Interface Grouping Multicast Wireless Voice Diagnostics Management Logout

| Interface | Description      | Туре   | VLAN priority | VLAN ID | TPID   | MTU  | Multicast VLAN | IGMP Proxy |
|-----------|------------------|--------|---------------|---------|--------|------|----------------|------------|
| epon0.1   | 1_TR069_R_50     | IPoE   | 0             | 50      | 0x8100 | 1450 | -1             | Disable    |
| epon0.2   | 2_INTERNET_R_100 | IPoE   | 0             | 100     | 0x8100 | 1492 | -1             | Disable    |
| epon0.3   | 3_Other_B_200    | Bridge | 0             | 200     | 0x8100 | 1492 | -1             | Disable    |

Add Remove

#### Click Next

Device Info Advanced Setup WAN LAN NAT Firewall Parental Control Quality of Service Routing DNS UPnP DNS Proxy Interface Gr Multicast Wireless Voice Diagnostics Management Logout

#### **Click Next**

| Device Info        |
|--------------------|
| Advanced Setup     |
| WAN                |
| LAN                |
| NAT                |
| Firewall           |
| Parental Control   |
| Quality of Service |
| Routing            |
| DNS                |
| UPnP               |
| DNS Proxy          |
| Interface Grouping |
| Multicast          |
| Wireless           |
| Voice              |
| Diagnostics        |
| Management         |
| Logout             |
|                    |

| WAN Service Configuration   |
|-----------------------------|
| Select WAN service type     |
| O PPP over Ethernet (PPPoE) |

IP over Ethernet (IPoE)
 Bridging

Enter Service Description VOICE

For tagged service, enter valid 802.1P Priority and 802.1Q VLAN ID For untagged service, set -1 to both 802.1P Priority and 802.1Q VLAN ID

E.

Enter 802.1P Priority [0-7]: Enter 802.1Q VLAN ID [0-4094]: Multicast VLAN [-1 or 0-4094]: Select VLAN TPID

| 0      |   |
|--------|---|
| 300    |   |
| -1     |   |
| 0x8100 | ~ |

~

Network Protocal Selection

| Back  | Next  |
|-------|-------|
| Dorn. | THEAL |

Company Address: Flat 6, Bldg 4,South 2 of Honghualing Industrial Zone,Liuxian Road, Xili Town, Shenzhen, Guangdong, China(518055) Factory Address: Fl1, Bldg B, Wentao Industrial zone, Yingrenshiyongxin Village, Shiyan Street, Baoan district, Shenzhen, Guangdong, China (518055) Tel: +86-755-26014509/4710/4711 Fax:+86-755-26014506 Website: www.cdatatec.com

WAN Service Interface Configuration

Select a layer 2 interface for this service
epon0/epon0

Back Next

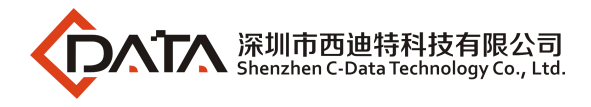

# 

WAN service type select to IP over Ethernet(IPoE). Service Description select to VOICE. 802.1Q VLAN ID[0-4094] input 300.

| Click Next                                                                                                    |                                                                                                    |                                                                                          |                                                                                                    |      |
|----------------------------------------------------------------------------------------------------|----------------------------------------------------------------------------------------------------|------------------------------------------------------------------------------------------|----------------------------------------------------------------------------------------------------|------|
| Device Info<br>Advanced Setup<br>WAN<br>LAN<br>NAT<br>Eirourall                                                              | WAN IP Settings<br>Enter information provided to<br>Notice: If "Obtain an IP addres<br>If "Use the following Static IP :                                   | you by your ISP to configu<br>is automatically" is choser<br>address" is chosen, enter i | re the WAN IP settings.<br>, DHCP will be enabled for PVC in IPoE mode.<br>he WAN IP address, subnet mask and interface gateway. |      |
| Parental Control<br>Quality of Service<br>Routing<br>DNS<br>UPnP<br>DNS Proxy<br>Interface Grouping<br>Multicast<br>Wireless | Obtain an IP address auto<br>Option 60 Vendor ID<br>Option 61 IAID<br>Option 61 IDUID<br>Option 61 DUID<br>Option 125<br>WAN 12 Address<br>WAN Subnet Mask | Disable     ddress     192.168.0.17     255.255.255.0                                    | (8 hexadecimal digits)<br>(hexadecimal digits)<br>O Enable                                                                       |      |
| Voice<br>Diagnostics                                                                                                    | WAN gateway IP Address                                                                                                    | 192,168.0.36                                                                             |                                                                                                    |      |
| Management<br>Logout                                                                                                    |                                                                                                    |                                                                                          | Back                                                                                                    | Next |

### D NOTE:

WAN IP Settings click Usethe following Static IP address and input the IP address, Subnet Mask and gateway IP address if topology use static ip. If topology use DHCP. Click Obtain an IP address automatically.

#### Click Next

| Device Info        | Network Address Translation Settings                                                                                                    |
|--------------------|----------------------------------------------------------------------------------------------------|
| Advanced Setup     | Network Address Translation (NAT) allows white share one Wide Area Network (WAN) ID address for multiple computers on vour Local Area Network (LAN)                                                                                                    |
| WAN                | Herror Analysis in the second second |
| LAN                |                                                                                                    |
| NAT                |                                                                                                    |
| Firewall           | Enable Eulenne NAT                                                                                                    |
| Parental Control   |                                                                                                    |
| Quality of Service |                                                                                                    |
| Routing            | Enable Firewall                                                                                                    |
| DNS                |                                                                                                    |
| UPnP               |                                                                                                    |
| DNS Proxy          | IGMP Multicast                                                                                                    |
| Interface Grouping |                                                                                                    |
| Multicast          | Enable IGMP Multicast Proxy                                                                                                    |
| Wireless           |                                                                                                    |
| Voice              | Enable IGMP Multicast Source                                                                                                    |
| Diagnostics        |                                                                                                    |
| Management         |                                                                                                    |
| Logout             |                                                                                                    |
|                    | The maximum allowed size of an Ethernet frame                                                                                                    |
|                    | MTU [576-1500]: 1492                                                                                                    |
|                    | Back Next                                                                                                    |

Click Next

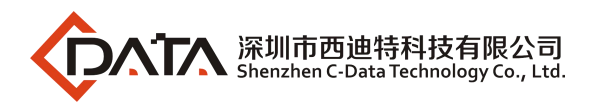

| Device Info        |
|--------------------|
| Advanced Setup     |
| WAN                |
| LAN                |
| NAT                |
| Firewall           |
| Parental Control   |
| Quality of Service |
| Routing            |
| DNS                |
| UPnP               |
| DNS Proxy          |
| Interface Grouping |
| Multicast          |
| Wireless           |
| Voice              |
| Diagnostics        |
| Management         |
| Logout             |
|                    |

Routing -- Default Gateway

Default gateway interface list can have multiple WAN interfaces served as system default gateways but only one will be used according to the priority can be changed by removing all and adding them back in again.

#### Selected Default Gateway Interfaces

epon0.2

| -> |  |
|----|--|
| ~  |  |
|    |  |

| epon0.4 |  |
|---------|--|
| epon0.1 |  |
|         |  |
|         |  |
|         |  |

Back Next

#### Click Next

Device Info

WAN LAN NAT Firewall

Advanced Setup

Parental Control

Quality of Service Routing DNS UPnP DNS Proxy Interface Grouping Multicast Wireless Voice Diagnostics Management Logout

#### **DNS Server Configuration**

Select DNS Server Interface from available WAN interfaces OR enter static DNS server IP addresses for the system. In ATM mode, if only a single PVC DNS Server Interfaces can have multiple WAN interfaces served as system dns servers but only one will be used according to the priority with the changed by removing all and adding them back in again

### Select DNS Server Interface from available WAN interfaces: Selected DNS Server Interfaces Available WAN Interfaces

| -> |  |
|----|--|
| <- |  |
|    |  |

| Primary DNS Server   |  |
|----------------------|--|
| Secondary DNS Server |  |

Back Next

#### Click Apply/Save

#### Device Info WAN Setup - Summary Advanced Setup Make sure that the settings below match the settings provided by your ISP WAN LAN Connection Type IPoE NAT NAT Enable Firewall Parental Control Enable Fullcone NAT Disable Quality of Service Firewall Disable Routing IGMP Multicast Proxy Disable DNS IGMP Multicast Source Disable UPnP MLD Multicast Proxy: **DNS Proxy** Disable Interface Grouping MLD Multicast Source Enabled: Disable Multicast Quality Of Service Disable Wireless Voice Click "Apply/Save" to have this interface to be effective. Click "Back" to make any modifications Diagnostics Management Logout

Back Apply/Save

Click Device Info $\rightarrow$  WAN , this is for checking the information of WAN in the ONU.

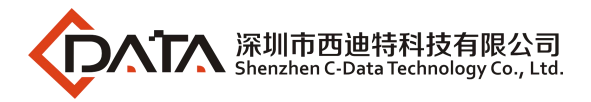

Device Info Summary WAN Statistics Route ARP DHCP Voice Optic Advanced Setup Wireless Voice Diagnostics Management

| Interface | Description      | Туре   | VLAN ID | MTU  | IPv6    | IGMP Proxy | IGMP SRC Enable | MLD Proxy | MLD SRC Enable | NAT     | Firewall | Status     | IPv4 Address | IPv6 Address |
|-----------|------------------|--------|---------|------|---------|------------|-----------------|-----------|----------------|---------|----------|------------|--------------|--------------|
| epon0.1   | 1_TR069_R_50     | IPoE   | 50      | 1450 | Disable | Disable    | Disable         | Disable   | Disable        | Enable  | Enable   | Connecting | 0.0.0.0      |              |
| epon0.2   | 2_INTERNET_R_100 | IPoE   | 100     | 1492 | Disable | Disable    | Disable         | Disable   | Disable        | Enable  | Disable  | Connected  | 192.168.5.14 |              |
| epon0.3   | 3_Other_B_200    | Bridge | 200     | 1492 | Disable | Disable    | Enable          | Disable   | Disable        | Disable | Disable  | Connected  | 0.0.00       |              |
| epon0.4   | 4_VOICE_R_300    | IPoE   | 300     | 1492 | Disable | Disable    | Disable         | Disable   | Disable        | Enable  | Disable  | Connected  | 192.168.0.17 |              |

#### 2. Configuring Voice in ONT Web

Click Voice → SIP Basic Setting

| Device Info           Advanced Setup         Voice SIP configuration           Wireless         Enter the SIP parameters and click Start/Stop to save the parameters and start/stop the voice application           Voice         Output                                                                                                    |                                     |
|----------------------------------------------------------------------------------------------------|-------------------------------------|
| Wineless Enter the SIP parameters and click Start/Stop to save the parameters and start/stop the voice application<br>Voice                                                                                                    |                                     |
| Voice                                                                                                    |                                     |
|                                                                                                    |                                     |
| SIP Basic Setting Locale selection* CHN - CHINA V (Note: Requires the SIP client to be stopped of the stopped of the stopped o | ed and then started to take affect) |
| SIP Advanced Setting                                                                                                    |                                     |
| H.248 Setting SIP Domain name <sup>®</sup> :                                                                                                    |                                     |
| Diagnostics [2_9]vvvvvvS[01[34579]vvvvvvv[1]34579]vvvvvvvv[0]0[1]                                                                                                    | .01                                 |
| Management [2 0] Addatada [0] [300] [300]  | · ·                                 |
| Dialpan  179090x+S 200 201 400xxxxxxx 600xxxxxxx 800xxxxxxx 800xxxxxxx 800xxxxxxx 800xxxxxxx 800xxxxxxxx                                                                                                    | xx   *x                             |
| x.# *xx.*x.# #xx.# #xx.# #xx.*x.# *#xx.*x.# *#xx.*x.# *#xx.*# *                                                                                                    | (x.*#  🗸                            |
| *xx.*x.*x.*x.*x.* x.# 3x+5 12[13]xx5 1000x+5 00x+5 **x+5                                                                                                    |                                     |
| Use SIP Proxy                                                                                                    |                                     |
| SIP Proxy 192,168.0.36                                                                                                    |                                     |
| SIP Proxy Port 5060                                                                                                    |                                     |
| View STR Outbound Brane                                                                                                    |                                     |
| SIP Outbound Proxy 192.168.0.36                                                                                                    |                                     |
| SIP Outbound Proxy Port 5060                                                                                                    |                                     |
|                                                                                                    |                                     |
| ☑ Use SIP Registrar                                                                                                    |                                     |
| SIP Registrar 192.168.0.36                                                                                                    |                                     |
| SIP Registrar Port 5060                                                                                                    |                                     |
| SIP Account 0 1                                                                                                    |                                     |
| Enabled 🗹 🖌                                                                                                    |                                     |
| Extension 88880001 88880002                                                                                                    |                                     |
| Display name 88880001 88880002                                                                                                    |                                     |
| Authentication name 88880001 88880002                                                                                                    |                                     |
| password 88880001 88880002                                                                                                    |                                     |
|                                                                                                    |                                     |
| Physical Terminal Assignment                                                                                                    |                                     |
| Preferred ptime 20 V 20 V                                                                                                    |                                     |

# 

SIP Proxy, SIP Outbound Proxy, SIP Registrar enter SIP server IP address. Extension, Display name, Authentication name, password enter base on user actual setting.

Click Device Info→ Voice

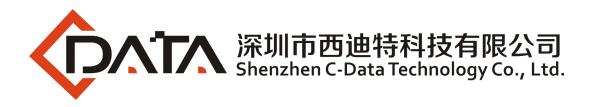

| Summany                                                                   | Voice Into | H.248/S1P           |             |
|---------------------------------------------------------------------------|------------|---------------------|-------------|
| WAN                                                                       | Name       | Registration Status | Call Status |
| Statistics                                                                | 88880001   | Up                  | Idle        |
| Route                                                                     |            |                     | 1000        |
| ARP                                                                       | 88880002   | Up                  | Idle        |
| DHCP                                                                      | 0.723      | 80                  | 14          |
| Voice                                                                     |            |                     |             |
|                                                                           |            |                     |             |
| Optic                                                                     |            |                     |             |
| Optic<br>Advanced Setup                                                   |            |                     |             |
| Optic<br>Advanced Setup<br>Wireless                                       |            |                     |             |
| Optic<br>Advanced Setup<br>Wireless<br>Voice                              |            |                     |             |
| Optic<br>Advanced Setup<br>Wireless<br>Voice<br>Diagnostics               |            |                     |             |
| Optic<br>Advanced Setup<br>Wireless<br>Voice<br>Diagnostics<br>Management |            |                     |             |

### D NOTE:

If Registration Status is Up mean voice accout register successfully.

----End

# 5 Ending

Thanks very much for deploying C-DATA equipment.

Should have any doubt or problem to know about our products installation, please don't hesitate to contact us.

C-DATA Technology Co., Ltd. Company Address : Flat 6, #4, South 2 of Honghualing Industrial Zone,Xili, Nanshan, Shenzhen China Factory Address : Fl1, Bldg B, Wentao Industrial zone, Yingrenshiyongxin Village, Shiyan Street, Baoan district, Shenzhen, Guangdong, China (518055) Tel : +86-755-26014509/26014710/26014711 Fax : +86-755-26014506 Mail : Marketing@cdatatec.com

Web: www.cdatatec.com